## 「指定厚生施設クーポンコード」入力による電子入場チケットの購入方法 2024年度

名古屋アンパンマンこどもミュージアム&パーク

・スマートフォンとクーポンコード(8桁)をご用意いただき、下記の手順に沿ってお買い求めください。

・1人(1歳以上)に対して1つのクーポンコードが必要です。クーポンコードは1回限り有効。

・ご購入は1回の決済につき5枚までとなります。※5枚を超える分は、再度ご購入をお願いします

・来場希望日が売切れの場合はご購入できません。※来場希望日の7日前15時より販売

・電子チケットに表示される日付でのみ有効です。

・補助の対象とはなりませんが、入場チケットと合わせて「やなせたかし劇場」の鑑賞チケットのご購入も可能です。※1日3回公演公演ごとに予定販売枚数に達し次第売切れ

・ご購入後の日付の変更、キャンセルはできません。

・ご購入、表示には通信が必ず必要となります。※通信費はお客様負担となります

## ※下記スマートフォンの画面はイメージです

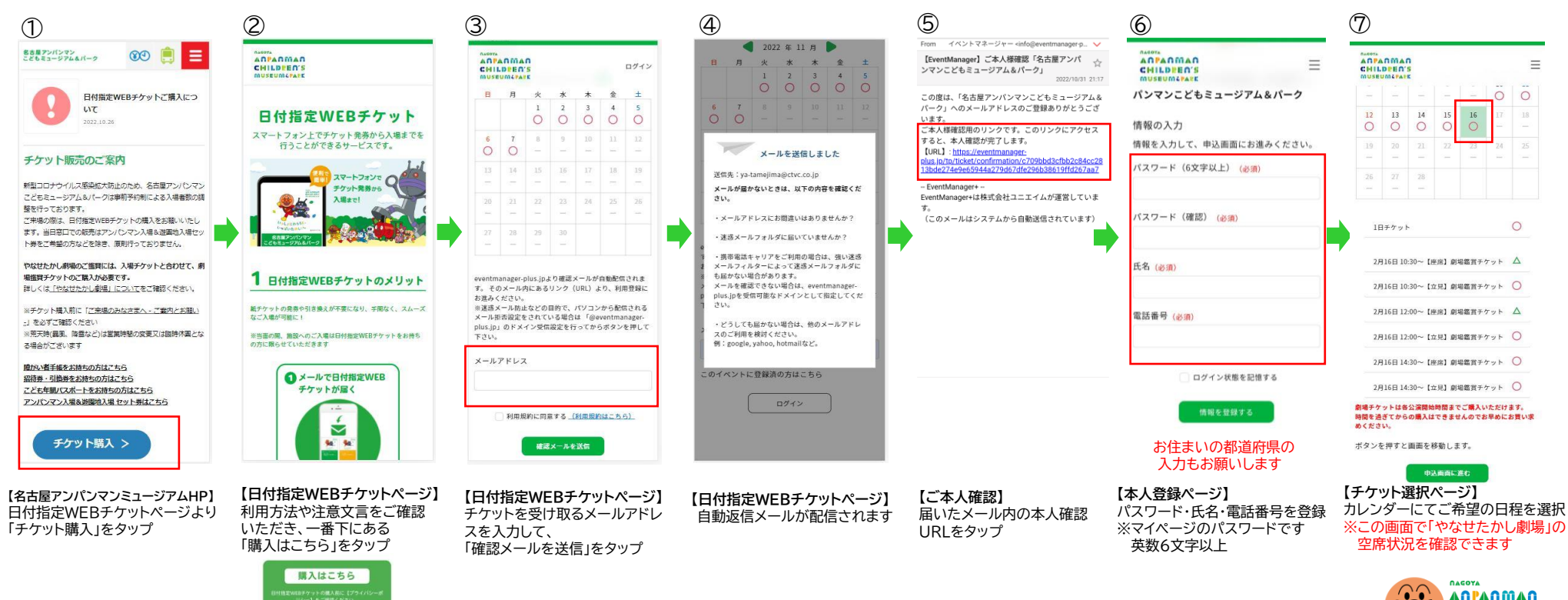

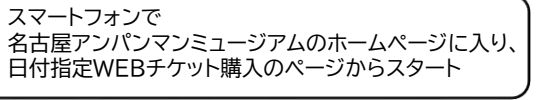

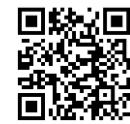

-1-

CHILDREA'S MUSEUM&PARK

| 8                                                                     | 9                                                   | 10                                                                   |                                                              | 12                                                                                        | 3                                                                                         | -2-                                                                            |
|-----------------------------------------------------------------------|-----------------------------------------------------|----------------------------------------------------------------------|--------------------------------------------------------------|-------------------------------------------------------------------------------------------|-------------------------------------------------------------------------------------------|--------------------------------------------------------------------------------|
| ADVISION AD<br>ADVISIONAL<br>CHILDRER'S<br>MUSEUMA Vision<br>26 27 28 | ADPAD MAD<br>CHILDEED'S<br>MUSEUMArast<br>26 27 28  | $\begin{array}{c ccccccccccccccccccccccccccccccccccc$                | 25     27     28       -     -                               | 5TEP2.支払方法選択<br>支払方法を選択してください。                                                            |                                                                                           |                                                                                |
|                                                                       | こ希望の枠を押してください。<br>1日チケット                            | ご希望の枠を押してください。                                                       | 1日チケット 〇<br>遊択した枠:2月16日 (木) 1日チケット                           | 以前校行しているクレジットカード情報があります。<br>② 保存したクレジットカード情報で決済する<br>④ 新しいクレジットカード情報で決済する<br>V/SA 🚺 雛 🌉 🔐 | 日付指定WEBチケット購入画画へ<br>戻る>                                                                   |                                                                                |
| 選択した枠:2月16日(木) 1日チケット<br>STEP2.無量選択<br>数量を選択してください。                   | 選択した枠:2月16日(木)1日チケット<br>51572.急変現<br>数量を選択してください。   | クーポン入力<br>入力したら「確定」ボタンを押し、金額を確認し<br>てください、「確定」ボタンを押さないと値引き<br>されません。 | STEP2.散量選択<br>数量を選択してください。<br>1日チケットおとな 2 ❤<br>20 000(#3)    | カード番号(数字のみ)(20周)<br>例)1234557890123456<br>カードに開め手糸(本字字)(40例)                              | 注文番号:593057bea528<br>申込日時:2023年2月9日(木) 17:04<br>購入金鑑:×私,000(税払)<br>支払方法:クレジットカード          | いっぱいたのしい。                                                                      |
| 1日チケットおとな<br>¥2,000(#kb)<br>1日チケットこども                                 | 1日チケットおとな<br>v2,000(ma) 2 ~<br>1日チケットこども            | 1日チケットおとな<br>1日チケットおとな<br>1日チケットことも<br>1日チケットことも                     | 1日チケットこども<br>¥2,000(RK3)                                     | 9) HAMAE MYOJI<br>行動期間 (月/年) (金知)<br>1                                                    | <u>留交集を保行する</u><br>※クレジットカード会社の問題には【イベントマネージ<br>ャー】と表記されます。                               | 名古屋アンバンマンこどもミュージアム&バーク<br>おとな<br>(中学を以上)<br>半2,000 (883)                       |
| ¥2,000(WAA)<br>(操がい名割引) 1日チケットおと<br>な<br>¥1,000(WAA)                  | ¥2,000(жā) 2 ∨<br>(備かい名割引) 1日チケットおと<br>な ¥1,000(жā) |                                                                      | (降がい者割引) 1日チケットおと<br>な<br>¥1,000(Rt2)<br>(降水(□★和3)) 1日チケットこど | セキュリティコード (金田)<br>例) 987<br>※クレジットカード会社の明顯には【イベントマネージャ                                    | ◆ チケットを放け<br>「名志居アンバンマンごどもミュージア<br>ム&パーク」おとな・2月16日(木)<br>▲本                               | 2024.4.26 FRI                                                                  |
| (時がい者割引) 1日チケットこど<br>も<br>V1,000(#3)<br>0 ~                           | (限がい名割引)1日チケットこど<br>も<br>¥1,000(mix)                | V1,000(REA)                                                          | (W#7/04時時)/1日デジテトとと<br>も<br>V1,000(R&)<br>合計¥8,000           | <ul> <li>-] と表記されます。</li> <li>今後の入力を省略するためカード情報を保存</li> </ul>                             | 「名古暦アンバンマンこどもミュージア<br>ム&パーク」おとな・2月16日(木)<br>「名古暦アンバンマンこどもミュージア<br>ム&パーク」こども・2月16日(木)<br>四 |                                                                                |
| 1937年8,000<br>- ボンコード入力<br>STFP3.参加大法連想                               | Dist * 6,000                                        | ボンコード入力<br>STEP3.支払方法選択                                              | 割引金額 ¥-2,000<br>クーボン使用後金額¥6,000                              | <ul> <li>株大する</li> <li>サキュリティコードとは2.</li> </ul>                                           | 「名古暦アンパンマンごともミュージア<br>ム&パーク」ことも・2月16日(木)                                                  | ※建建•転类は禁止致します。                                                                 |
| 支払方法を選択してください。                                                        | 支払方法を選択してください。                                      | 支払方法を選択してください。                                                       |                                                              |                                                                                           |                                                                                           | <ul> <li>         ・<br/>・<br/>追加購入はごちら         ・         ・         ・</li></ul> |

【チケット選択ページ】 【チケット選択ページ】 ご希望のチケット券種(枚数)を選択 クーポンコードを入力 ※クーポンコードを使用しない方のチケット 購入がある場合は、ここでまとめて入力

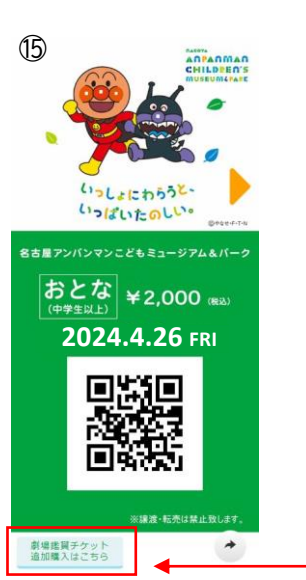

【チケット選択ページ】 【チケット選択ページ】 クーボンコードを入力 購入予定の全チケット券種(枚数) が表示されます

クーポンコードを使用する各チケット にコードを入力して「確定」をタップ

※クーポンコードを使用しない チケットには何も入力しないで ください 【チケット選択ページ】 赤枠内にクーポンコード適用後の 合計金額が反映されます 【**支払い方法選択】** 【 〇クレジットカード決済 こ 〇PayPay決済 ※ 〇あと払いペイディ

【購入完了ページ】 このページからチケット表示可能 ※領収書の発行が可能 【電子チケット】 複数枚を購入している場合は スワイプにて表示が可能

## 支払い方法を選択 クレジットカードの場合は情報を入力 「購入する」をタップする

【やなせたかし劇場のチケット購入】

「やなせたかし劇場」の鑑賞には鑑賞チケット500円(1歳以上1人につき)が別途必要です 来場日に空席がある場合は「鑑賞チケット」を購入することができます 赤枠ボタンからお買い求めください 補助の対象とはなりませんので、ご了承ください

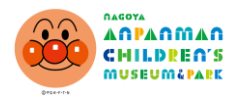